## <sup>館林市立第三中学校 進路だより</sup> 道標~みちしるべ~ 12

2024.11.12

## 群馬選抜「テスト出願」について

令和7年度群馬県公立高等学校入学者選抜(群馬選抜)の出願が1月より始まります。そこで、志願者や保護者、 中学校等が出願のイメージを持ち、安心して出願期間を迎えることができるよう、どのような準備や操作が必要 となるかを体験・確認することを目的として、「テスト出願」が11月から始まりました。そこで、三中では本日、11月 12日(火)から17日(日)までに、<u>群馬選抜を出願する可能性があるご家庭</u>は、志願者基本情報の確認と志願情報 の登録をご家庭で行っていただきます。お手数すが、ご協力をお願いいたします。

| ステップ1       志願者基本情報の確認 |
|------------------------|
|------------------------|

本日、生徒に「アップロード済み志願者登録用案内URL」を配布させていただきました。そこで、まずは案内が 載っているQRコードを読み取り、志願者基本情報の確認、修正を行ってください。なお、名前や住所等が載って いますが、基本的に、市役所に登録されている情報を載せています。普段使っているものとは少し違うこともある とは思いますが、群馬選抜の受検に関しては、市役所に登録されている情報を使用します。なお、全く自分の名前 や住所等と違う場合はご連絡ください。

| J  | やること                                                                                                    |  |  |
|----|----------------------------------------------------------------------------------------------------|--|--|
| 1  | 「アップロード済み志願者登録用案内URL」をよく読み、記載されているQRコードを読み取る。                                                                                                    |  |  |
| 2  | 利用規約を読み、認証方法登録を行う。その際に、所属情報に間違いがないかを確認する。間違いがあっ<br>た場合、登録作業を進めずに、三中に連絡をする。                                                                                                    |  |  |
| 3  | メールアドレスの入力と確認を行う。手順に沿って、受信テストも行う。                                                                                                    |  |  |
| 4  | 画面に沿って、志願者基本情報の入力・修正を行う。(出席番号は現在使用されているものとは違うことが<br>ある)また、他の情報についても、市役所に登録されている情報を載せているので、普段使っているものと<br>は少し違うこともある。(例 青柳町1751-78→青柳町1751番地の78等)。なお、全く自分の名前や住<br>所等と違う場合は三中に連絡をする。     |  |  |
| 5  | 連絡先情報の登録を行います。一番連絡の取れる情報を入力する。電話番号1のみ必須で、電話番号2・3<br>は任意となる。                                                                                                    |  |  |
| 6  | 保護者情報の入力・確認を行う。保護者の住所が志願者と同じなら、□(チェックボックス)に✓を入れる<br>と、郵便番号以降の項目が非表示になる。                                                                                                    |  |  |
| Ţ  | 手順3で入力したメールアドレスの他に、予備のアドレスも任意で登録することができる。志願者のアドレ<br>スを設定している場合は、保護者のアドレスも登録できる。なお、同じ年度内に兄弟等が受検する場合は、<br>志願者ごとに重複しないメールアドレスを登録する。副アドレスも同様。                                             |  |  |
| 8  | 顔写真データの登録を行う。<br>〔学校の販売でデータを購入していただいた場合〕→学校で登録を行うので〔□今は画像をアップロードし<br>ない〕を選択する。<br>〔学校の販売でデータを購入していない場合〕 →スマホで取る場合は、登録する写真に規定があるので<br>三年職員に連絡する。                                       |  |  |
| 9  | パスワードを設定する。半角英数字のみで10~64字以内で大文字、小文字、数字を1字以上含むものにす<br>る。                                                                                                    |  |  |
| 10 | 最後に、入力した内容の確認をする。間違いがない場合は、〔申請する〕ボタンを選択する。〔志願者申請処<br>理が完了しました〕のメッセージが出たら完了。なお、その後、〔登録番号・URLダウンロードボタン〕を押<br>し、〔ログイン情報のご案内〕がダウンロードできるので、必ず、スクリーンショットやメモをして、記録に残<br>し、合格発表まで保存しておいてください。 |  |  |

| ステップ2 | 志願者情報申請(志願情報の登録) |
|-------|------------------|
| ステツノム | 応願有情報中間(応願情報の豆剪  |

志願者・保護者はG smart にログインし、志願先高等学校を登録します。この際、ファイルB「インタビューシート のダミーデータ(志願先高校によって提出を求められる曲目申請書等の「出願に係る調査用紙」を含む)」も登録し ます。なお、今回はテスト出願になりますので、現在の第1志望の高校の入力</u>をお願いいたします。テスト出願の終 了後データは消去されます。

| 手順 | やること                                                                                                    |  |  |  |
|----|----------------------------------------------------------------------------------------------------|--|--|--|
| 1  | 〔ログイン情報のご案内〕のPDFファイルに記載されているURLにアクセスし、パスワードを入れ、ログイン<br>する。二段階認証になるので、STEP1で登録したメールアドレスに届く、認証コードを入力する。                                                                                                    |  |  |  |
| 2  | メニュー画面の〔志願情報の入力/修正〕ボタンを選択する。選択すると、〔志願情報〕画面が表示されるの<br>で、〔選抜区分〕〔課程区分〕〔志願高校〕〔志願学科・コース・部〕〔第2志望〕(ある場合のみ)を入力をする。終<br>わったら、〔次へ〕を押す。                                                                                                    |  |  |  |
| 3  | 〔添付ファイルのアップロード〕画面が表示されるので、〔参照〕を押し、インタビューシートのダミーデータ<br>(志願先高校によって提出を求められる曲目申請書等の「出願に係る調査用紙」を含む)を登録する。でき<br>たら、〔アップロード〕ボタンを選択する。<br>※なお、インタビュシートのダミーデータについては、ダウンロードできるQRコードを生徒のタブレットに<br>出せるように指導を致しますので、携帯電話のカメラで読み取り、ダウンロードをしてください。 |  |  |  |
| 4  | 終わると、〔入力確認〕画面が表示される。入力した内容の確認を行い、問題がなければ、〔申請する〕ボタン<br>を選択する。                                                                                                    |  |  |  |
| 5  | 〔志願情報申請完了〕が出れば、終了となる。今回は「テスト出願」のため、受検料の納付はしない。そのま<br>ま、〔メニューに戻る〕を選択して、志願情報の入力を終了する。                                                                                                    |  |  |  |
| 6  | なお、申請した情報は担任の <u>確認待ち</u> となります。申請した情報は修正はできませんので、よく確認をお願<br>いいたします。<br>申請した情報に修正が必要な場合は、担任より修正依頼が届く。その際は、ご連絡いたしますのでご承知<br>おきください。<br>申請した情報は、担任の確認後、校長による承認を経て、申請した学校に申請されます。                                                      |  |  |  |

以上で終了となります。何かお困りのことがありましたら、学校にご連絡をいただけたらと思います。また、生徒のロイロノートに志願者マニュアルが送ってあります。なお、今週の11月15日(金)より、私立高校の願書指導も開始になります。それぞれの学校ごとにインターネット確認票を記入しますので、手続きをお願いいたします。

| 学校名    | 担当        | 出願準備シート学校提出日〆切り |
|--------|-----------|-----------------|
| 足大     | 阿久澤/江原    | 11月18日(月)       |
| 佐野清澄   | 蓼沼/岡部     | 11月21日(木)       |
| 青藍泰斗   | 岡部/島田     | 11月18日(月)       |
| 関学     | 阿久澤/江原    | 11月26日(火)       |
| 佐日     | 島田/岡部     | 11月26日(火)       |
| 白鴎     | 須藤/打木/荒井  | 11月21日(木)       |
| 『<br>蟾 | 打木/須藤/荒井  | 11月26日(火)       |
| 前橋育英   | 阿久澤       | 11月26日(火)       |
| 村□──   | 打木        | 11月26日(火)       |
| 足短     | 岡部        | 11月18日(月)       |
| 樹徳     | 打木        | 11月26日(火)       |
| 國學院    | 打木        | 11月26日(火)       |
| 目平     | 江原        | 11月26日(火)       |
| 成美学園   | 阿久澤/江原/打木 | 担任と確認           |
| 開智未来   | 阿久澤       | 11月26日(火)       |
| 花咲徳栄   | 打木        | 11月26日(火)       |
| 明大八王子  | 江原        | 担任と確認           |
| 八王子    | 江原        | 担任と確認           |
| 茗渓     | 打木        | 担任と確認           |